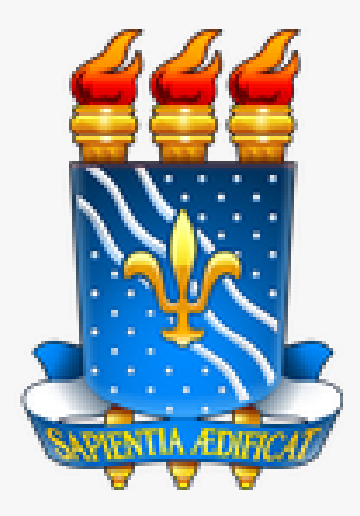

# UNIVERSIDADE FEDERAL DA PARAÍBA ESCOLA TÉCNICA DE SAÚDE

TUTORIAL PARA INSCRIÇÃO ON-LINE NO PROCESSO SELETIVO PARA O CURSO TÉCNICO EM CUIDADOS DE IDOSOS -EDITAL Nº 07/2022

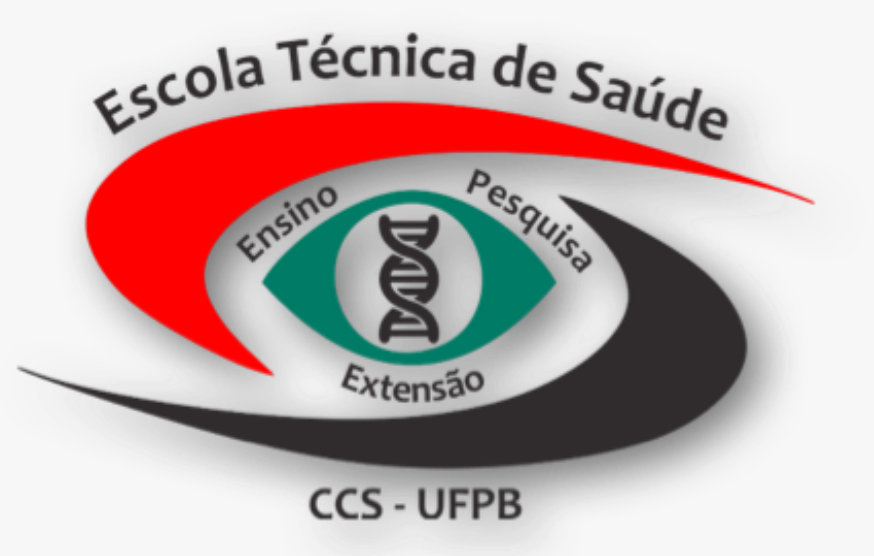

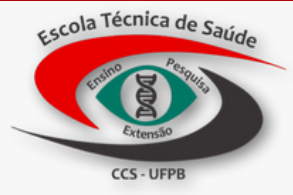

# CONTEÚDO

| 1. Como acessar o Edital?                               | p.03 |
|---------------------------------------------------------|------|
| 2. Como acessar o link de inscrição por meio do edital? | p.05 |
| 3. Como realizar a inscrição?                           | p.07 |

## 1.Como acessar o Edital?

- 1. Acesse https://www.ets.ufpb.br/;
- 2. Clique em Editais;
- 3. Clique em Editais 2022;

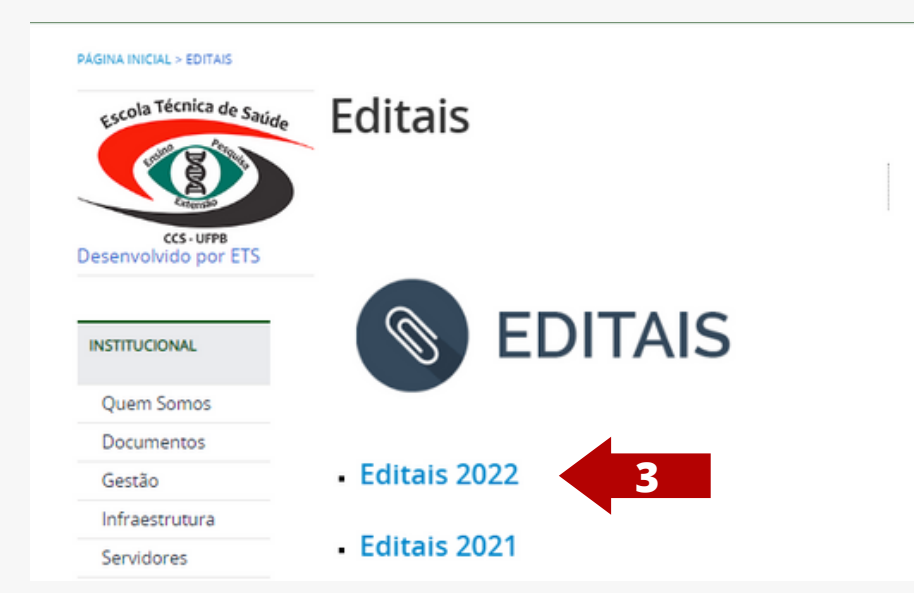

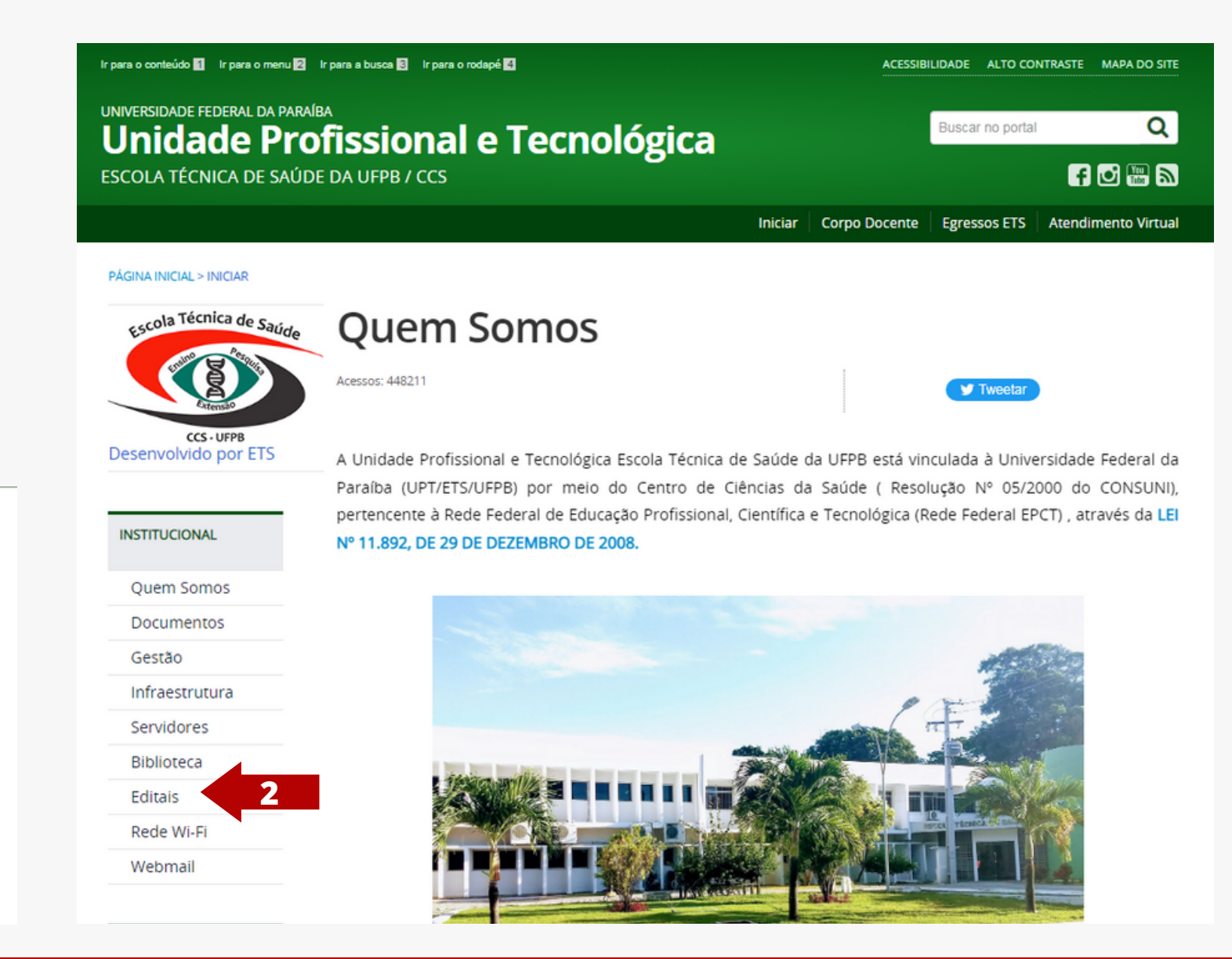

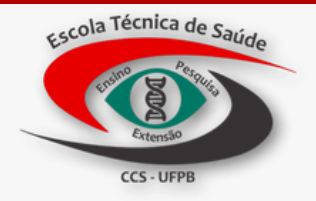

4. Acesse O EDITAL N°
07/2022/ETS/CCS/UFPB PROCESSO
SELETIVO VAGAS COMPLEMENTARES
2022.1 PARA CURSO TÉCNICO
CUIDADOS DE IDOSOS ESCOLA
TÉCNICA DE SAÚDE DA UFPB;

#### PÁGINA INICIAL > EDITAIS > EDITAIS > EDITAIS 2022

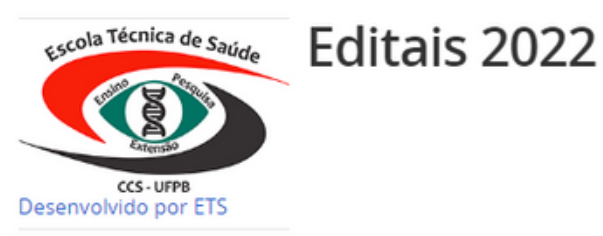

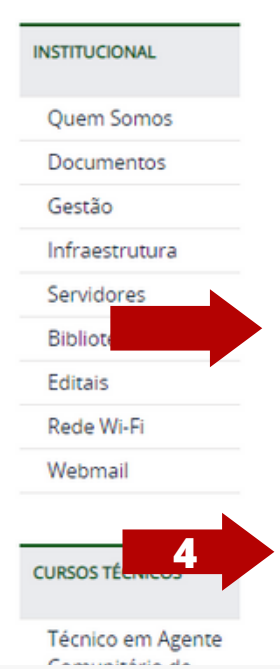

💙 Tweeta

Atualização da Política de Assistência Estudantil da ETS

A Comissão de Atualização da Política de Assistência Estudantil da Escola Técnica de Saúde deseja consultar a comunidade acadêmica para que todos tenham a oportunidade de participar da atualização do documento que regulamenta os tipos de auxílios estudantis ofertados pela ETS. Sendo assim, é essencial que tenhamos a opinião de todos para construirmos um documento democrático e participativo, e que reflita as demandas reais dos nossos discentes.

Contamos com a sua participação acessando o link para a pesquisa: forms.gle/vun2HsDDsRmG4vJz9.

EDITAL N° 07/2022/ETS/CCS/UFPB PROCESSO SELETIVO VAGAS COMPLEMENTARES 2022.1 PARA CURSO TÉCNICO CUIDADOS DE IDOSOS ESCOLA TÉCNICA DE SAÚDE DA UFPBA Diretora da Escola Técnica de Saúde (ETS) da Universidade Federal da Paraíba, usando das atribuições que lhe confere, considerando a Resolução n° 59/2013 do CONSEPE/UFPB e em conformidade com a Lei 10.741/2003, a Lei 12.711/2012 (lei de cotas) e a Lei 13.726/2018 (lei de documentos) torna público o Processo Seletivo para vagas complementares para ingresso de novos estudantes no semestre letivo 2022.1 para os Cursos Técnicos de Nível Médio (na forma subsequente) em Cuidados de Idosos.

#### Download do Edital

DIVULGAÇÃO - EDITAL PROPESQ 03/2022 - PIBIC-TEC/ETS/UFPB - SELEÇÃO DE PROJETOS DE INICIAÇÃO CIENTÍFICA

## 2.Como acessar o link de inscrição no processo seletivo?

 Acesse o item 2.6.14 do Edital N° 07/2022 e clique no endereço eletrônico

#### OU

- 2. Acesse o site <a href="https://sigaa.ufpb.br/">https://sigaa.ufpb.br/</a>;
- 3. Clique em Processos Seletivos;
- 4. Clique em Processos Seletivo -Técnico;
- 5. Clique na seta verde para acessar o formulário de inscrição.

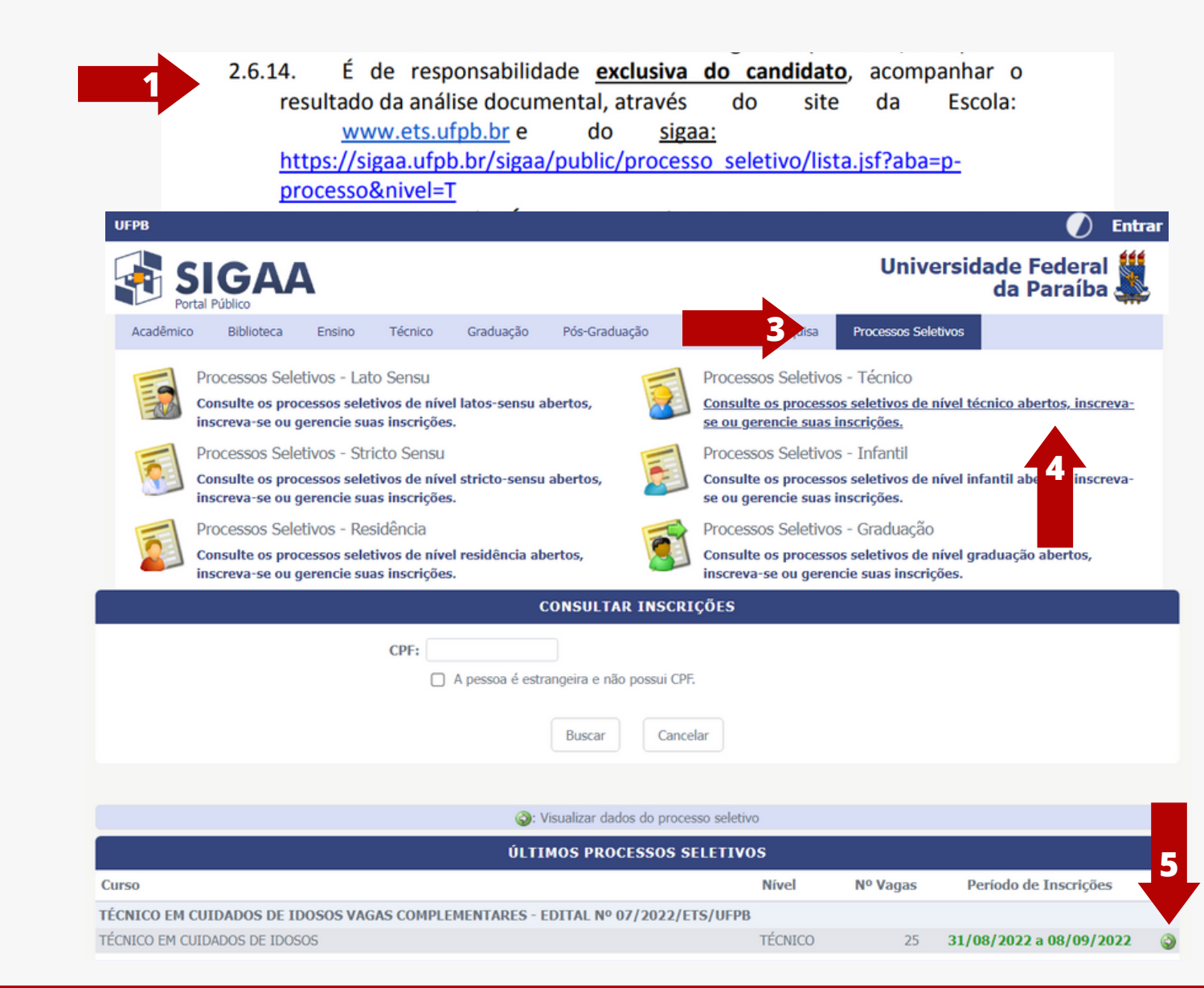

# 3.Como realizar a inscrição?

1. Leia as orientações;

2. Clique em "Clique AQUI para inscrever-se!";

#### ATENÇÃO: PARA REALIZAR A INSCRIÇÃO É NECESSÁRIO A LEITURA PRÉVIA DO EDITAL.

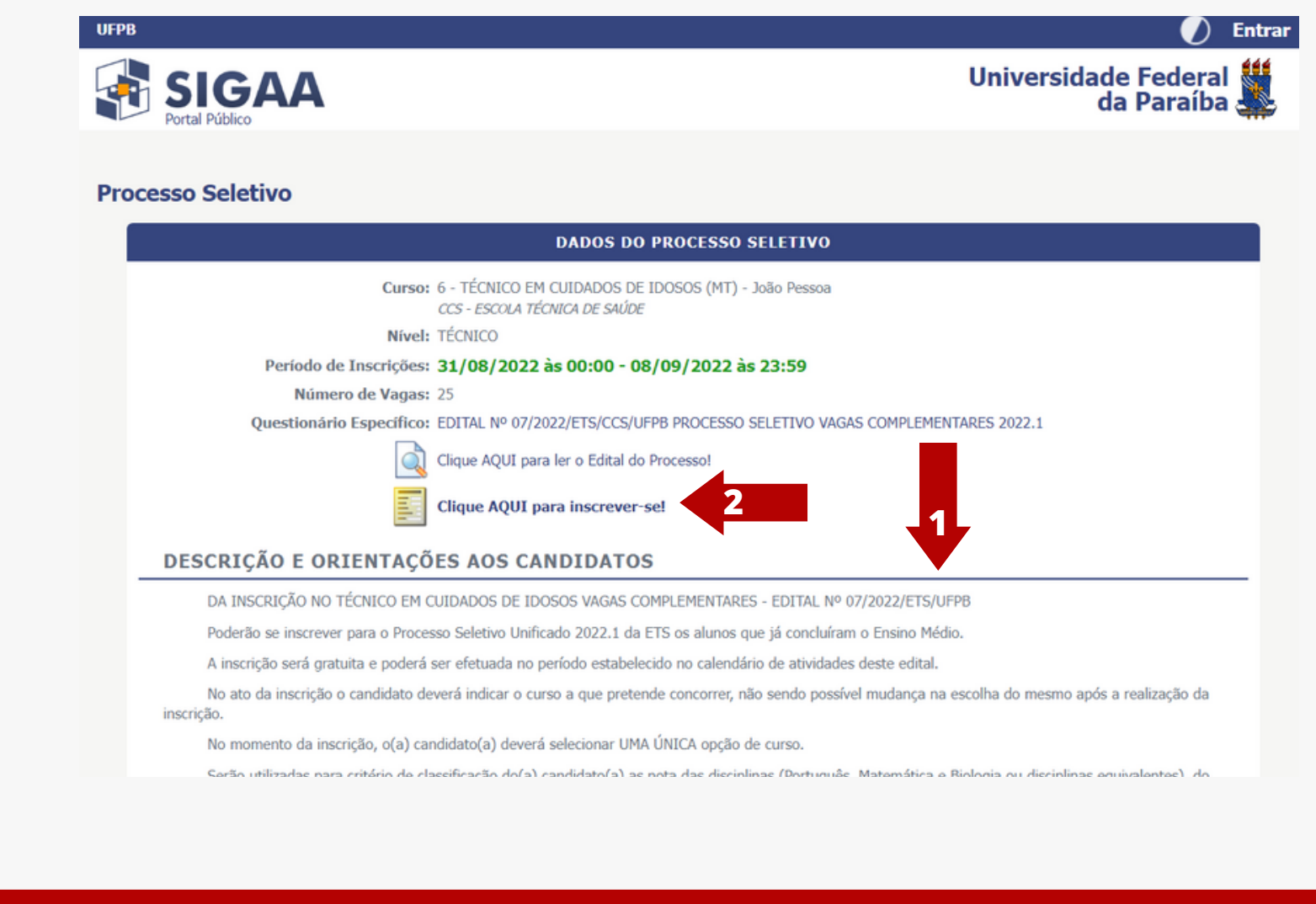

# 3.Como realizar a inscrição?

3. Preencha o formulário de incrição

ATENÇÃO: Nesta tela informe todos os dados, os quais deverão ser corretamente preenchidos e anexe todos os documentos necessários (frente e verso). Separe os documentos antecipadamente para que a sua sessão não se expire por tempo.

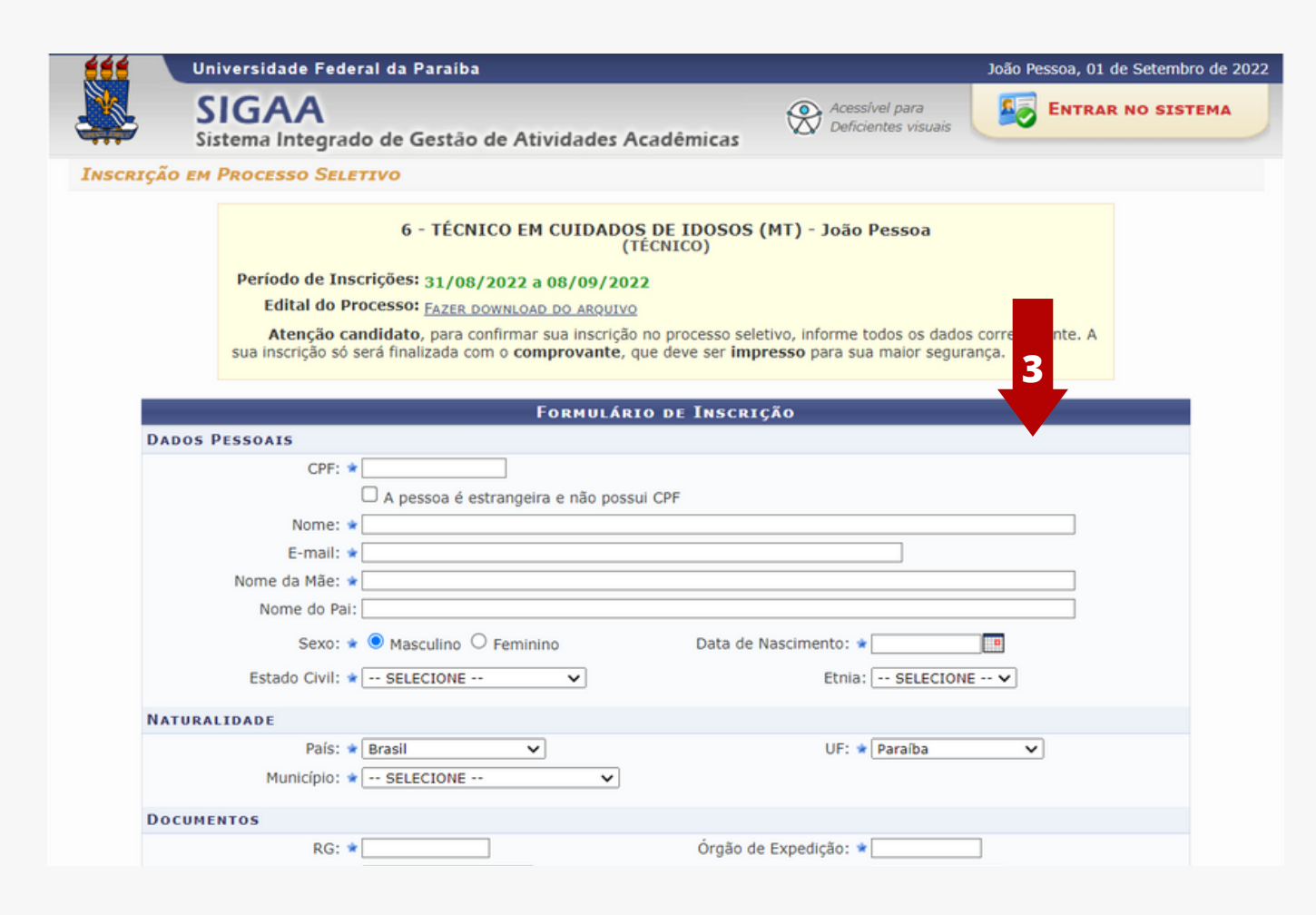

# 3.Como realizar a inscrição?

3. Finalização inscrição do(a) candidato(a)

ATENÇÃO: Ao selecionar a opção "Confirmar inscrição" a inscrição do(a) candidato(a) será finalizada e o SIGAA emitirá o comprovante de inscrição.

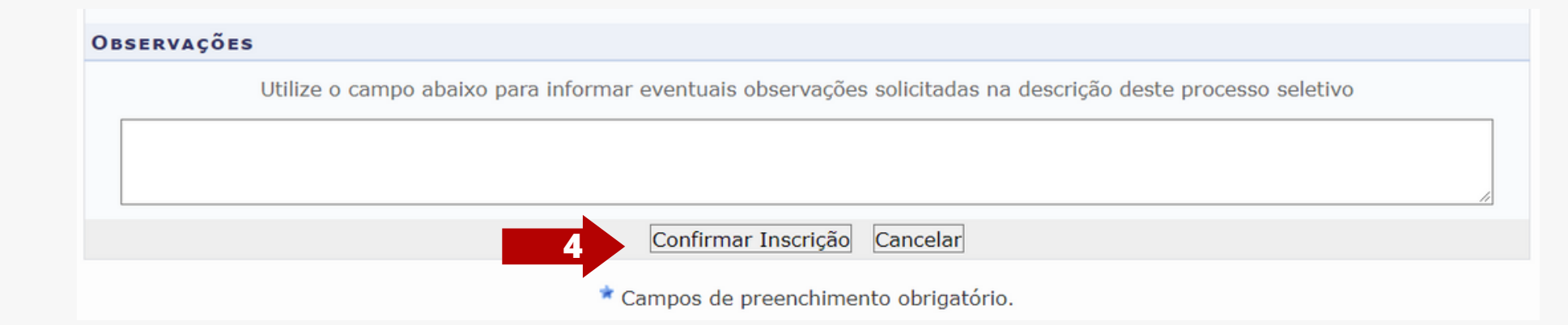

#### Edital 07/2022 disponível em: https://www.ets.ufpb.br/

3

## A Escola Técnica de Saúde disponibiliza computadores com internet, para as pessoas que precisarem, na biblioteca de segunda à sexta no horário das 08:00 às 12:00 e das 13:00 às 16:00.

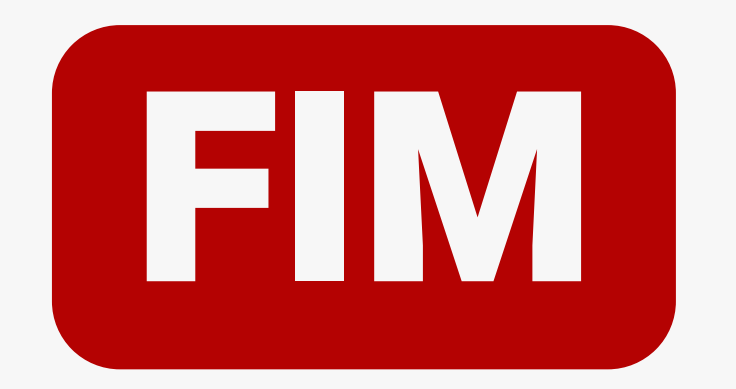

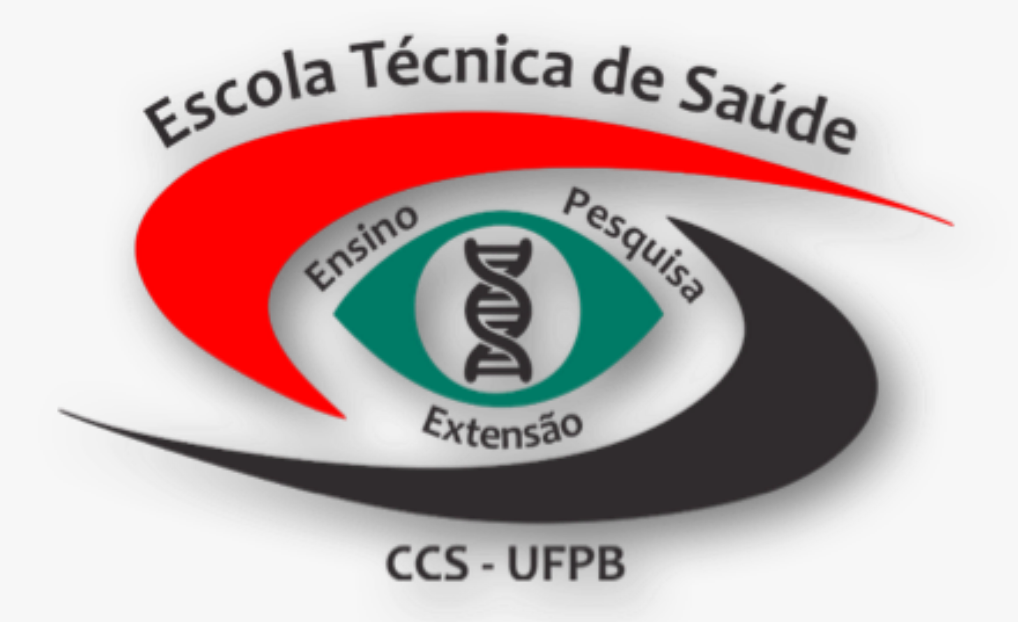